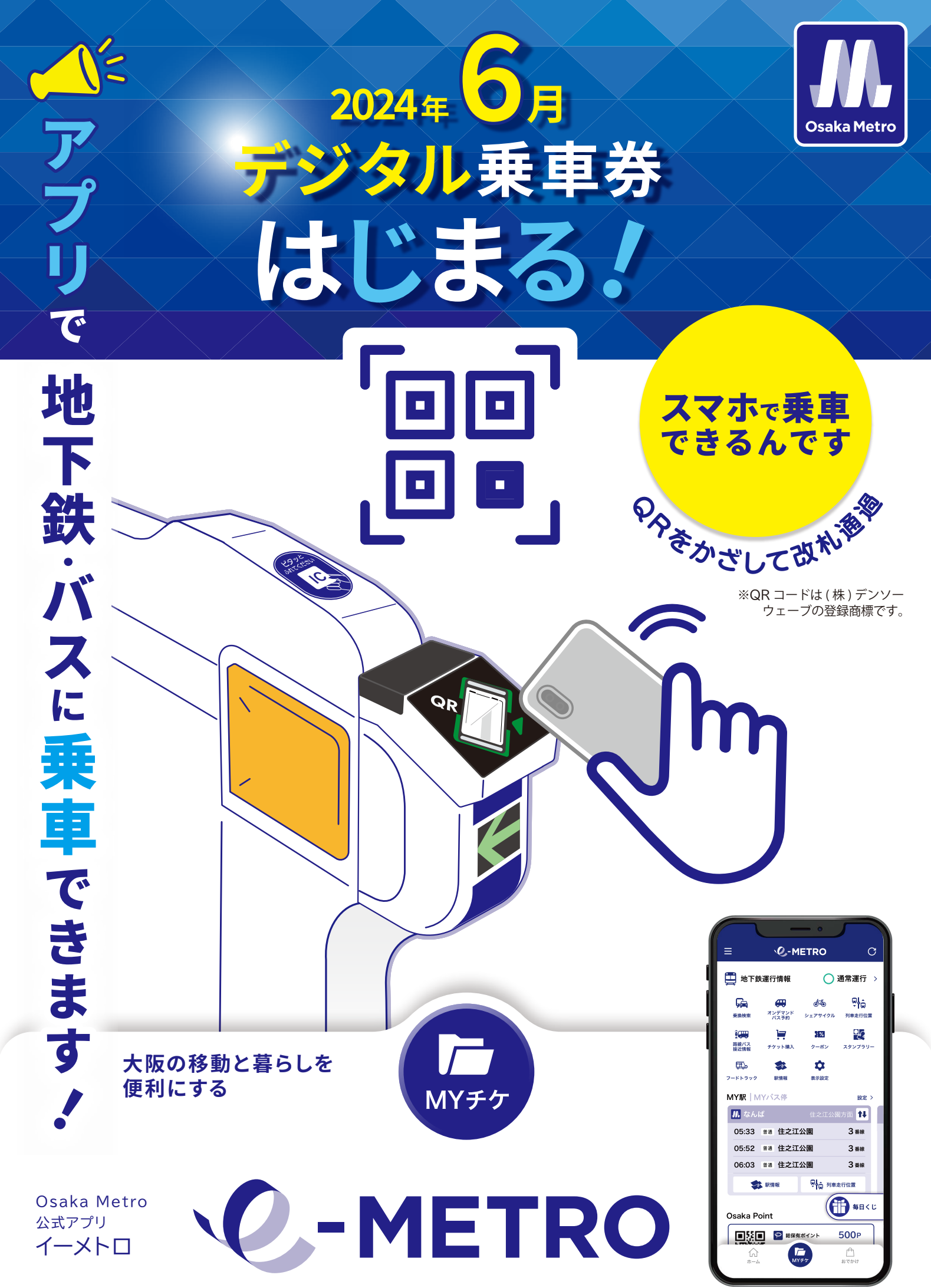

<sup>※</sup>アプリ画面はイメージです。

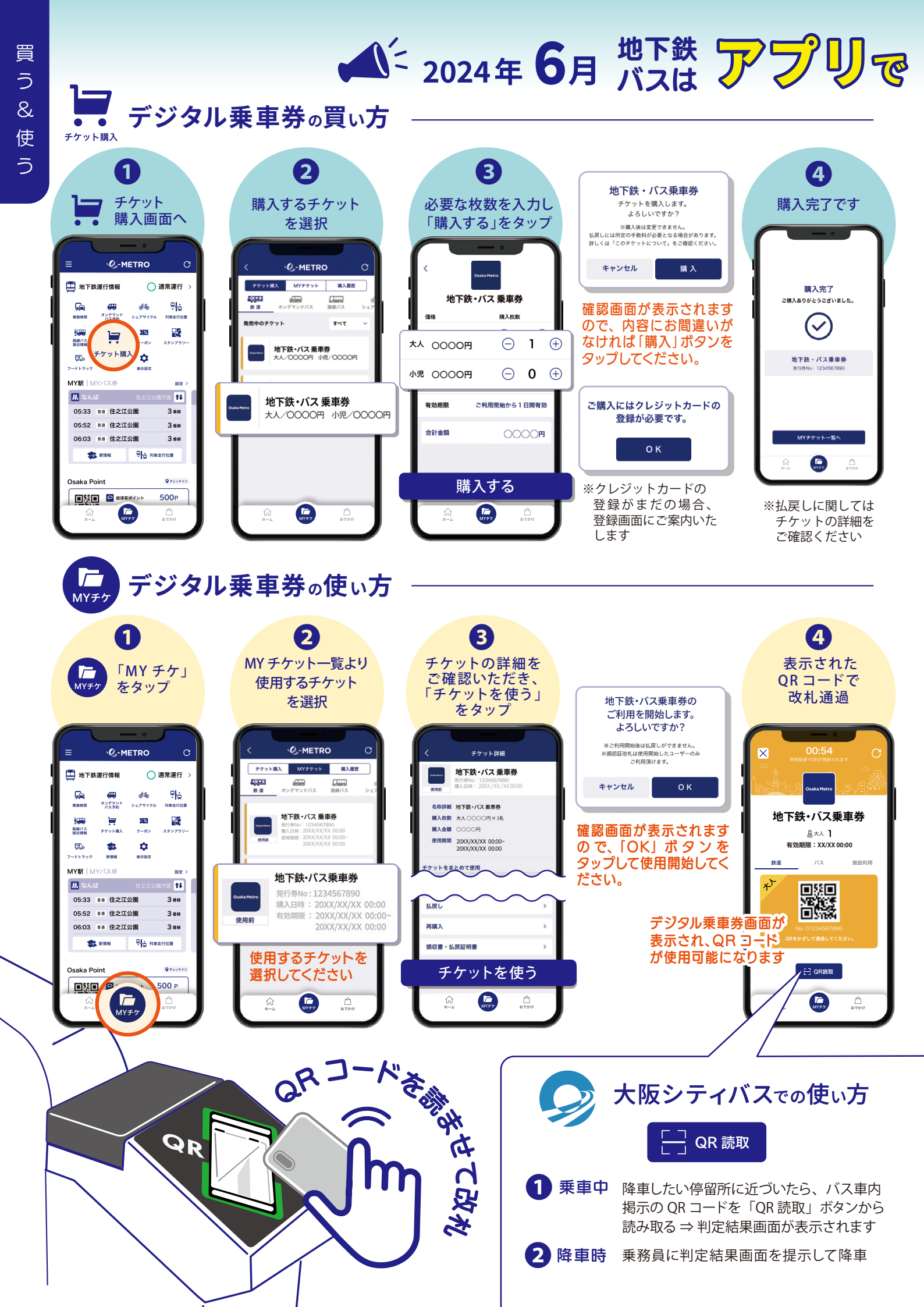

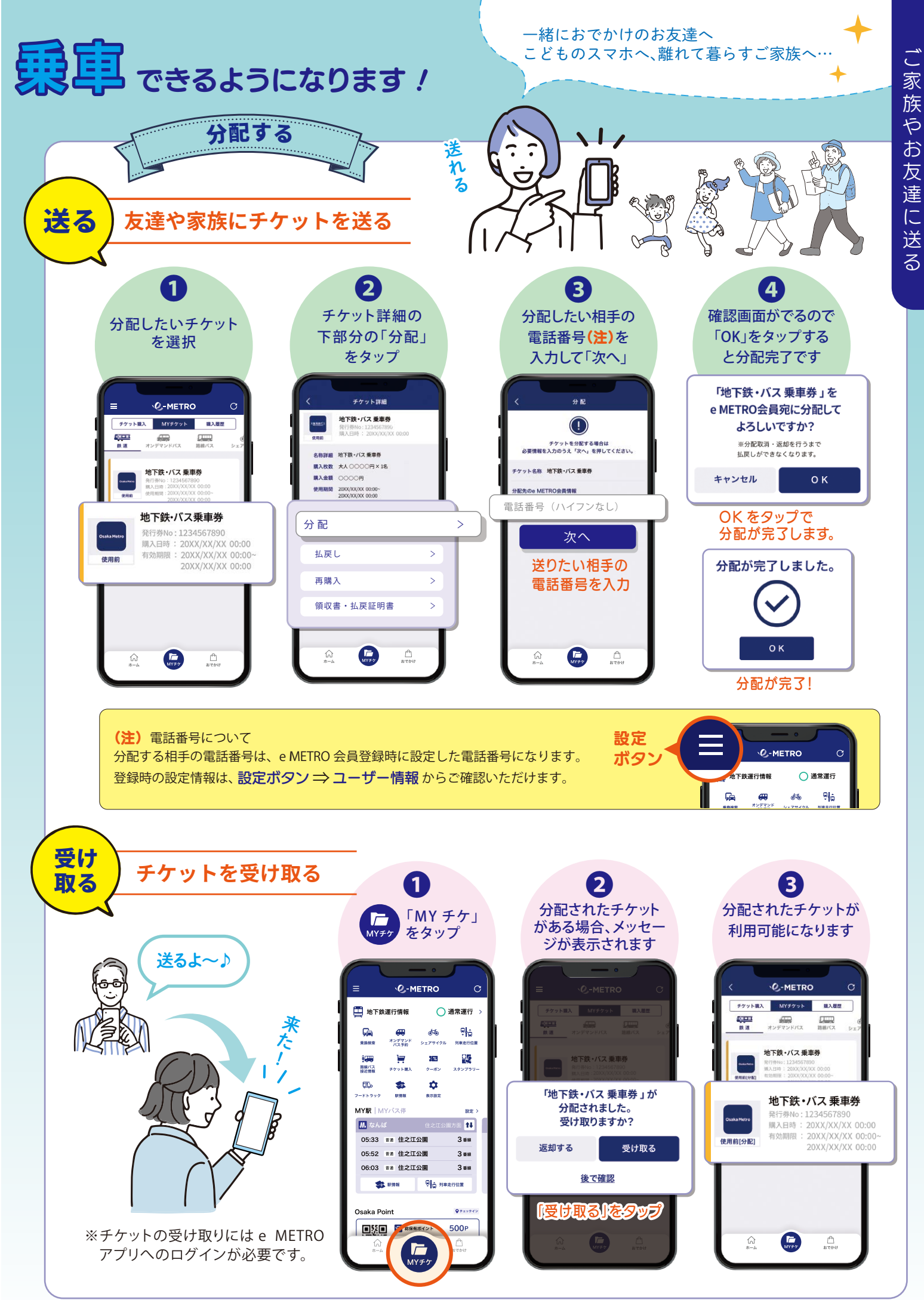

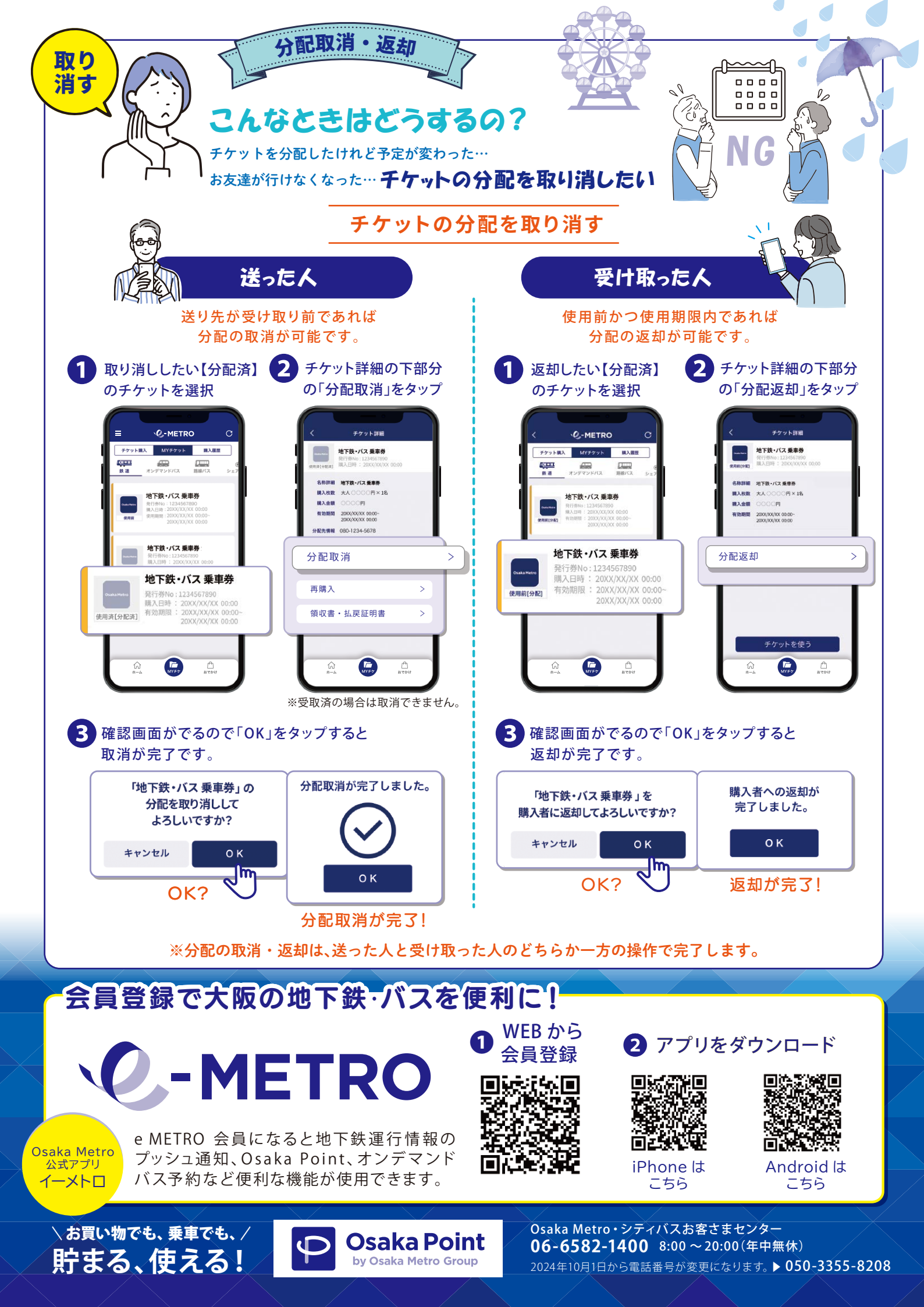